一、最新版本 eclipse 的下载和解压安装

当前最新的 eclipse 文件是 eclipse-cpp-2019-12-R-win32-x86\_64.zip,下载后解压即可运行,如图 1-1 所示。 有些电脑启动 eclipse 比较快,看不到进度条。

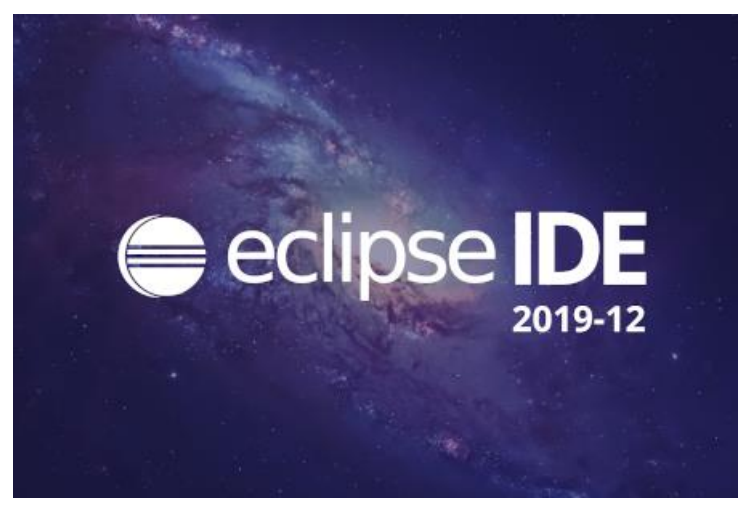

图 1-1 原始 eclipse 启动界面

二、在 eclipse 中手动集成 GCC 编译器工具链

原始的 eclipse 由于没有集成任何一个 stm32 编译器,需要手动安装。首先安装鼎鼎大名的 System Workbench (Ac6), 该编译器支持 ST 最新的 MP1 系列,同时支持标准库和 HAL 库,是意法半导体最早的合作伙伴。 官网也提供了 System Workbench (Ac6)编译器的完整安装包,但由于我们还需要安装其它调试插件,就把 System Workbench 编译器当作一个插件来安装了。在 eclipse 更新管理器中增加如下两个插件网址:

System Workbench for STM32

http://ac6-tools.com/Eclipse-updates/org.openstm32.system-workbench.update-site-v2

GNU MCU Eclipse Plug-ins

http://gnu-mcu-eclipse.netlify.com/v4-neon-updates/

安装完毕, eclipse 就可以支持两种 GCC 工具链,由于 System Workbench for STM32 可以导入 STM32CubeMX 生成的 工程,所以我们一般使用这个工具链建立工程。

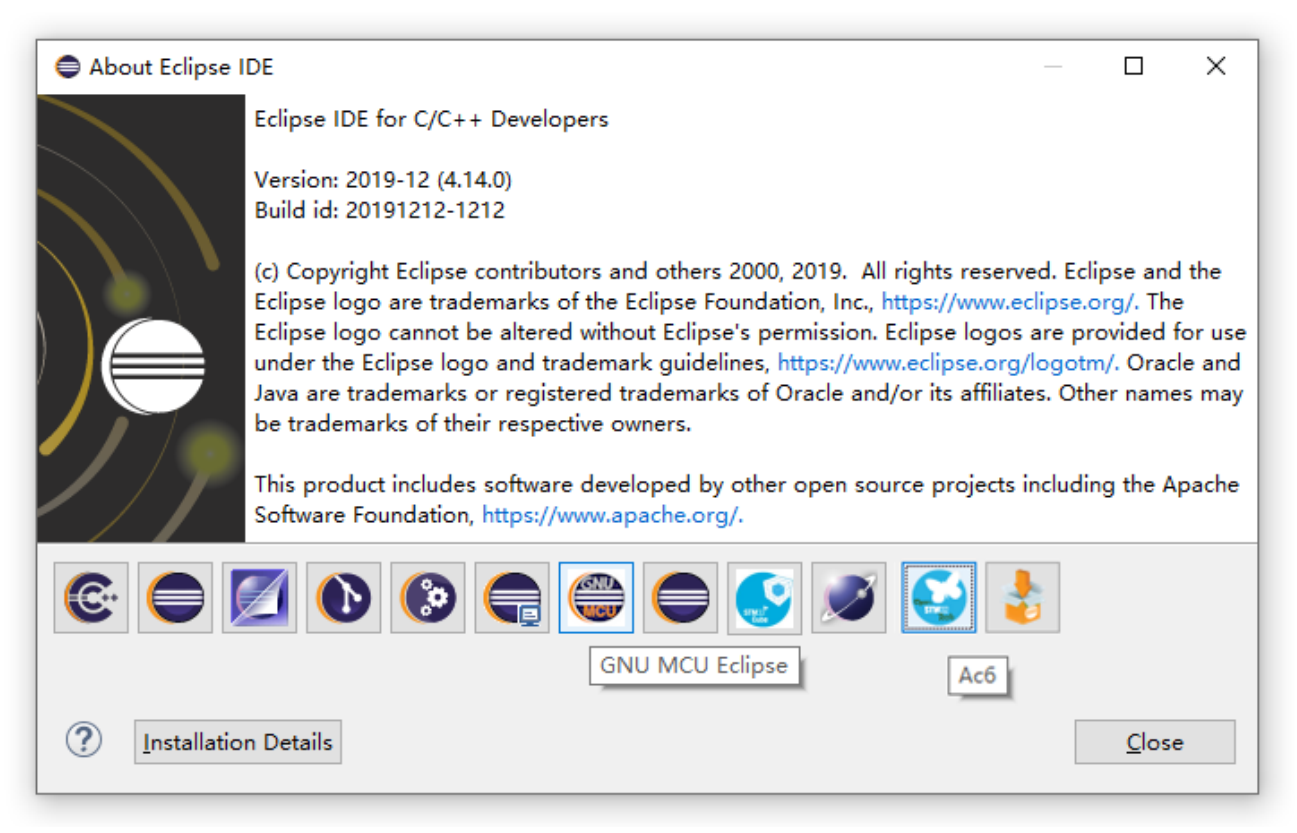

## 三、调试器插件的关键参数设置

该部分是重点,为了能够使用 J-Link 仿真器,我们在 eclipse 工程的调试界面做如下设置:

首先要填写正确的 Device name,如 STM32L433CB、STM32H743ZI 等。

其次在 GDB Client Setup\Executable name 参数框填写: \${openstm32\_compiler\_path}\arm-none-eabi-gdb.exe

| Create, manage, and run configurati                                                                                                    | tions                                                                                                    |                                                                                                    |
|----------------------------------------------------------------------------------------------------|----------------------------------------------------------------------------------------------------|----------------------------------------------------------------------------------------------------|
|                                                                                                    |                                                                                                    | ٦,                                                                                                    |
|                                                                                                    | amer CDI Debug                                                                                                    |                                                                                                    |
| type filter text                                                                                                    | Main 🏇 Debugger                                                                                                    | Startun E Source Common B SVD Path                                                                                                    |
| Section Ac6 STM32 Debugging                                                                                                    | J-Link GDB Server Se                                                                                                    | ve startup w source a common a svo rati                                                                                                    |
| C/C++ Application                                                                                                    | Start the J-Link G                                                                                                    | DB server locally Connect to running target                                                                                                    |
| C/C++ Attach to Application                                                                                                    | Executable path:                                                                                                    | \$(jlink_path)/\$(jlink_gdbserver} Browse Variables                                                                                                    |
| C/C++ Postmortem Debugg                                                                                                    | Actual executable:                                                                                                    | C:/Program Files (x86)/SEGGER/JLink/JLinkGDBServerCL.exe                                                                                                    |
| C/C++ Remote Application                                                                                                    | (1                                                                                                    | to change it use the <u>global</u> or <u>workspace</u> preferences pages or the <u>project</u> properties page)                                                                                                    |
| GDB Hardware Debugging                                                                                                    | Device name:                                                                                                    | STM32L433CB Supported device names                                                                                                    |
| GDB Jumper Debugging                                                                                                    | Endianness:                                                                                                    | ●Little ○Big                                                                                                    |
| GDB OpenOCD Debugging                                                                                                    | Connection:                                                                                                    | USB C IP     (USB serial or IP name/address)                                                                                                    |
| © GDB QEMU Debugging                                                                                                    | Interface: (                                                                                                    | SWD UTAG     Advet @ Fixed 1000 Htm                                                                                                    |
| 🗸 🖻 GDB SEGGER J-Link Debuggii                                                                                                    | CDR nert                                                                                                    |                                                                                                    |
| C SPI Debug                                                                                                    | GDB port:                                                                                                    |                                                                                                    |
| <ul> <li>Launch Group (Deprecated)</li> </ul>                                                                                                    | Talaat aasti                                                                                                    | 2332 Verify downloads ⊘initialize registers on start                                                                                                    |
| ST's STM32 MPU Debugging                                                                                                    | reinet port: 2                                                                                                    | Z333                                                                                                    |
|                                                                                                    | Log file:                                                                                                    | Browse                                                                                                    |
|                                                                                                    | Other options:                                                                                                    | -singlerun -strict -timeout 0 -nogui                                                                                                    |
|                                                                                                    | Allocate console f                                                                                                    | for the GDB server Allocate console for semihosting and SWO                                                                                                    |
|                                                                                                    | GDB Client Setup                                                                                                    |                                                                                                    |
| U                                                                                                    | Executable name:                                                                                                    | \${openstm32_compiler_path}\arm-none-eabi-gdb.exe Browse Variables                                                                                                    |
|                                                                                                    | Actual executable:                                                                                                    | D:\eclipse\plugins\fr.ac6.mcu.externaltools.arm-none.win32_1.17.0.201812190825\tools\compiler\bin\arm-none-eabi-gdb.exe                                                                                                    |
|                                                                                                    | Other options:                                                                                                    |                                                                                                    |
|                                                                                                    | Commands:                                                                                                    | set mem inaccessible-by-default off                                                                                                    |
| < >>                                                                                                    |                                                                                                    | Revert Apply                                                                                                    |
| ilter matched 17 of 17 items                                                                                                    |                                                                                                    | ueTory vibbà                                                                                                    |
| 3                                                                                                    |                                                                                                    | Debug                                                                                                    |
| Debug Configurations Create, manage, and run configurations                                                                                                    | 5                                                                                                    |                                                                                                    |
| Debug Configurations      ireate, manage, and run configurations      if @ @ @ @ %   D 77 -                                                                                                    | 5                                                                                                    |                                                                                                    |
| Debug Configurations      ireate, manage, and run configurations      if @ @ %   = 7 ~      tope filter text                                                                                                    | 5<br>Name: [1743                                                                                                    |                                                                                                    |
| <ul> <li>Debug Configurations</li> <li>irreate, manage, and run configurations</li> <li>P</li> <li>P<td>s<br/>Name: H743</td><td>= □<br/>3 Debug<br/>▶ Debugger ▶ Startup ♥ Source □ Common 문 SVD Path B<br/>B Server Setup</td></li></ul>                                                                                                    | s<br>Name: H743                                                                                                    | = □<br>3 Debug<br>▶ Debugger ▶ Startup ♥ Source □ Common 문 SVD Path B<br>B Server Setup                                                                                                    |
| <ul> <li>Debug Configurations</li> <li>ireate, manage, and run configurations</li> <li>ireate, manage, and run configurations</li> <li>ireate, manage, and run configurations</li> <li>ireate, manage, and run configurations</li> <li>ireate, manage, and run configurations</li> <li>ireate, manage, and run configurations</li> </ul>                                                                                                    | s<br>Name: H743                                                                                                    | = □<br>3 Debug<br>5 Debugger ▶ Startup Source □ Common S SVD Path B<br>8 Server Setup<br>he J-Link GDB server locally □Connect to running target                                                                                                    |
| <ul> <li>Debug Configurations</li> <li>ireate, manage, and run configurations</li> <li>ireate, manage, and run configurations</li> <li>ireate, manage, and run configurations</li> <li>ireate, manage, and run configurations</li> <li>ireate, manage, and run configuration</li> <li>ireate, contrast to Application</li> <li>ireate, contrast to application</li> <li>ireate, contrast to application</li> </ul>                                                                                                    | s<br>Name: H743                                                                                                    | 3 Debug<br>3 Debugger ▶ Startup ☞ Source) 	 common 중 SVD Path<br>8 Server Setup<br>he J-Link GDB server locally 		 Connect to running target<br>le path: \$(jilink.path)/\$(jilnk.gdbserver) 		 Browse Variables                                                                                                    |
| <ul> <li>Debug Configurations</li> <li>irreate, manage, and run configurations</li> <li>irreate, manage, and run configurations</li> <li>irreate, manage, and run configurations</li> <li>irreate, manage, and run configuration</li> <li>irreate, container Launcher</li> <li>irreate, container Machanone Debugger</li> </ul>                                                                                                    | s<br>Name: H743<br>Main/\$<br>J-Link GDE<br>Start th<br>Executable<br>Actual exe                                                                                                    | 3 Debug<br>3 Debugger ▶ Startup ☞ Source 	 Common ♀ SVD Path B<br>8 Server Setup<br>he J-Link GDB server locally                                                                                                    |
| <ul> <li>Debug Configurations</li> <li>irreate, manage, and run configurations</li> <li>irreate, manage, and run configurations</li> <li>irreate, manage, and run configurations</li> <li>irreate, manage, and run configuration</li> <li>irreate, container Launcher</li> <li>irreate, container Machano</li> <li>irreate, container Launcher</li> <li>irreate, container Machano</li> <li>irreate, container Machano</li></ul>                                                                                                    | s<br>Name: H743                                                                                                    | 3 Debug<br>3 Debugger ▶ Startup ☞ Source 	 Common ☆ SVD Path B<br>8 Server Setup<br>he J-Link GDB server locally 	 Connect to running target<br>le path: \${j(link.path)/\$(j(link.gdbserver)<br>ecutable: C:/Program Files (x86)/\$EGGER/JLink/DBServerCL.exe<br>(to change it use the global or workspace preferences pages or the project properties page)                                                                                                    |
| <ul> <li>Debug Configurations</li> <li>irreate, manage, and run configurations</li> <li>irreate, manage, and run configurations</li> <li>irreate, manage, and run configurations</li> <li>irreate, manage, and run configurations</li> <li>irreate, manage, and run configuration</li> <li>irreate, irreate, irreate</li></ul>                                                                                                    | s<br>Name: H743<br>D Main ≸<br>J-Link GDE<br>Start th<br>Executabl<br>Actual exe<br>Device na                                                                                                    | 3 Debug<br>3 Debugger ▶ Startup ☞ Source 	 Common ☆ SVD Path B<br>8 Server Setup<br>he J-Link GDB server locally 	 Connect to running target<br>le path: \${j(link.path)/\$(j(link.gdbserver)<br>ecutable: [C/Program Files (x86)/\$EGGER/JLink/JLinkGDBServerCL.exe<br>(to change it use the global or workspace preferences pages or the project properties page)<br>ame: STM32H743ZI 	 Supported device names                                                                                                    |
| <ul> <li>Debug Configurations</li> <li>irreate, manage, and run configurations</li> <li>irreate, manage, and run configurations</li> <li>irreate, manage, and run configurations</li> <li>irreate, manage, and run configurations</li> <li>C/C++ Application</li> <li>C/C++ Attach to Application</li> <li>C/C++ Attach to Application</li> <li>C/C++ Container Launcher</li> <li>C/C++ Remote Application</li> <li>C/C++ Ventor Tebugger</li> <li>C/C++ Unit</li> <li>GDB Hardware Debugging</li> <li>CBB Jumper Debugging</li> </ul>                                                                                                    | IS<br>Name: H743<br>☐ Main 梦<br>J-Link GDE<br>☑ Start th<br>Executable<br>Actual exe<br>Device na<br>Endiannes                                                                                                    | 3 Debug<br>3 Debugger ▶ Startup ☞ Source 	 Common ☆ SVD Path B<br>8 Server Setup<br>he J-Link GDB server locally 	 Connect to running target<br>le path: \${j(link.path)/\$(j(link.gdbserver)<br>ecutable: C/Program Files (x86)/\$EGGER/JLink/JLinkGDBServerCL.exe<br>(to change it use the global or workspace preferences pages or the project properties page)<br>ame: STM32H743ZI<br>ss: ● Little ○ Big                                                                                                    |
| <ul> <li>Debug Configurations</li> <li>reate, manage, and run configurations</li> <li>reate, manage, and run configurations</li> <li>reate, manage, and run configurations</li> <li>C/C++ Application</li> <li>C/C++ Application</li> <li>C/C++ Attach to Application</li> <li>C/C++ Container Launcher</li> <li>C/C++ Remote Application</li> <li>C/C++ Ventor The Debugger</li> <li>C/C++ Unit</li> <li>C/DB Hardware Debugging</li> <li>C DB Jumper Debugging</li> <li>C DB Jumper Debugging</li> <li>C DB Jumper Debugging</li> <li>C DB Jumper Debugging</li> <li>C DB Democro Debugging</li> </ul>                                                                                                    | IS<br>Name: H743<br>☐ Main<br>J-Link GDE<br>☐ Start th<br>Executable<br>Actual exe<br>Device na<br>Endiannes<br>Connection                                                                                                    | 3 Debug<br>3 Debugger ▶ Startup ☞ Source 	 Common ☆ SVD Path B<br>8 Server Setup<br>he J-Link GDB server locally 	 Connect to running target<br>le path: \${j[ink_path]/\${j[ink_gdbserver}}<br>recutable: C/Program Files (x86)/SEGGER/JLink/JLinkGDBServerCL.exe<br>(to change it use the global or workspace preferences pages or the project properties page)<br>ame: STM32H743ZI<br>ss: ● Little O Big<br>on: ● USB O IP 	 USB Serial or IP name/address)                                                                                                    |
| <ul> <li>Debug Configurations</li> <li>reate, manage, and run configurations</li> <li>reate, manage, and run configurations</li> <li>reate, manage, and run configurations</li> <li>C (C + 2000 - 1000 - 1000</li></ul>                                                                                                    | s<br>Name: [1743]<br>☐ Main<br>J-Link GDE<br>Start th<br>Executable<br>Actual exe<br>Device na<br>Endiannet<br>Connectio<br>Interface:                                                                                                    | 3 Debug<br>3 Debugger ▶ Startup ☞ Source 	 Common ☆ SVD Path<br>8 Server Setup<br>le path: \${j[ink_path]/\$(j[ink_gdbserver]<br>ecutable: C/Program Files (x86)/SEGGER/ILink/ILinkGDBServerCL.exe<br>(to change it use the global or workspace preferences pages or the project properties page)<br>ame: STM32H743ZI<br>ss: ● Little ○ Big<br>on: ● USB ○ IP 	 USB serial or IP name/address)<br>: ● SWD ○ JTAG                                                                                                    |
| <ul> <li>Debug Configurations</li> <li>irreate, manage, and run configurations</li> <li>irreate, manage, and run configurations</li> <li>irreate, manage, and run configurations</li> <li>irreate, manage, and run configurations</li> <li>C/C++ Application</li> <li>C/C++ Application</li> <li>C/C++ Attach to Application</li> <li>C/C++ Container Launcher</li> <li>C/C++ Remote Application</li> <li>C/C++ Ventmortem Debugger</li> <li>C/DB Hardware Debugging</li> <li>C DBB Jumper Debugging</li> <li>C DBB Jumper Debugging</li> <li>C DBB PycDN Debugging</li> <li>C DBB QCMU Debugging</li> <li>C DBB SEGGER J-Link Debugging</li> </ul>                                                                                                    | s<br>Name: 1743<br>Main ♥<br>J-Link GDE<br>Start th<br>Executable<br>Actual exe<br>Device na<br>Endiannes<br>Connectio<br>Interfaces<br>Initial spe                                                                                                    | 3 Debug<br>3 Debugger ▶ Startup ☞ Source 	 Common ♣ SVD Path<br>8 Server Setup<br>le path: \${j[ink_path]/\$(j[ink_gdbserver]<br>ecutable: C/Program Files (x86)/SEGGER/ILink/ILinkGDBServerCL.exe<br>(to change it use the global or workspace preferences pages or the project properties page)<br>ame: STM32H743ZI<br>ss: ● Little ○ Big<br>on: ● USB ○ IP 	 USB serial or IP name/address)<br>: ● SWD ○ JTAG<br>eedd: ○ Auto ○ Adaptive ● Fixed 1000 kHz                                                                                                    |
| <ul> <li>Debug Configurations</li> <li>irreate, manage, and run configurations</li> <li>irreate, manage, and run configurations</li> <li>irreate, manage, and run configurations</li> <li>irreate, manage, and run configurations</li> <li>C/C++</li> <li>Ac6 STM32 Debugging</li> <li>C/C++ Application</li> <li>C/C++ Application</li> <li>C/C++ Container Launcher</li> <li>C/C++ Remote Application</li> <li>C/C++ Vestmortem Debugger</li> <li>C/C++ Attach to Application</li> <li>C/C++ Remote Application</li> <li>C/C++ Vestmortem Debugging</li> <li>COBB Jumper Debugging</li> <li>COBB Jumper Debugging</li> <li>COBB SQCEN Debugging</li> <li>COBB SEGGER J-Link Debugging</li> <li>C DB SEGGER J-Link Debugging</li> <li>C CH43 Debug</li> </ul>                                                                                                    | s<br>Name: 1743<br>Main ♥<br>J-Link GDE<br>Start th<br>Executable<br>Actual exe<br>Device na<br>Endianner<br>Connectio<br>Interface:<br>Initial spe<br>GDB port                                                                                                    | 3 Debug<br>3 Debugger ▶ Startup ☞ Source □ Common 중 SVD Path<br>8 Server Setup<br>he J-Link GDB server locally □ Connect to running target<br>le path: \$fjlink_path//\$(jlink_gdbserver)<br>ecutable: C/Program Files (x86)/\$EGGER/JLink/JLinkGDBServerCL.exe<br>(to change it use the global or workspace preferences pages or the project properties page)<br>ame: STM32H743ZI<br>ss: ● Little ○ Big<br>on: ● USB ○ IP □ USB serial or IP name/address)<br>: ● SWD ○ JTAG<br>seed: ○ Auto ○ Adaptive ● Fixed 1000 kHz<br>t: 2331                                                                                                    |
| <ul> <li>Debug Configurations</li> <li>irreate, manage, and run configurations</li> <li>irreate, manage, and run configurations</li> <li>irreate, manage, and run configurations</li> <li>irreate, manage, and run configurations</li> <li>C/C++</li> <li>Ac6 STM32 Debugging</li> <li>C/C++ Application</li> <li>C/C++ Application</li> <li>C/C++ Container Launcher</li> <li>C/C++ Remote Application</li> <li>C/C++ Ventmortem Debugger</li> <li>C/C++ Remote Application</li> <li>C/C++ Ventmortem Debugging</li> <li>COBB Jumper Debugging</li> <li>COBB Jumper Debugging</li> <li>COBB SQENU Debugging</li> <li>COBB SQEMU Debugging</li> <li>COBB SEGGER J-Lunk Debugging</li> <li>CIDB SEGGER J-Lunk Debugging</li> <li>CIDB SEGGER J-Lunk Debugging</li> <!--</td--><td>s<br/>Name: 1743<br/>Main ♥<br/>J-Link GDE<br/>Start th<br/>Executable<br/>Actual exe<br/>Device na<br/>Endianner<br/>Connectic<br/>Interface:<br/>Initial spe<br/>GDB port<br/>SWO port</td><td>3 Debug<br/>3 Debug<br/>4 Debugger ▶ Startup ♀ Source □ common ♀ SVD Path<br/>8 Server Setup<br/>he J-Link GDB server locally □ Connect to running target<br/>le path: \${j[ink_path]/\$(j[ink_gdbserver)<br/>ecutable: C/Program Files (x86)/\$EGGER/JLink/JLinkGDBServerCL.exe<br/>(to change it use the global or workspace preferences pages or the project properties page)<br/>ame: STM32H743ZI Supported device names<br/>ss: ● Little ○ Big<br/>on: ● USB ○ IP USB ○ IP USB erial or IP name/address)<br/>: ● SWD ○ JTAG<br/>seed: ○ Auto ○ Adaptive ● Fixed 1000 kHz<br/>t: 2331<br/>t: 2332 ☑ ✓ Verify downloads ☑ Initialize registers on start</td></ul>                                                                                                    | s<br>Name: 1743<br>Main ♥<br>J-Link GDE<br>Start th<br>Executable<br>Actual exe<br>Device na<br>Endianner<br>Connectic<br>Interface:<br>Initial spe<br>GDB port<br>SWO port                                                                                                    | 3 Debug<br>3 Debug<br>4 Debugger ▶ Startup ♀ Source □ common ♀ SVD Path<br>8 Server Setup<br>he J-Link GDB server locally □ Connect to running target<br>le path: \${j[ink_path]/\$(j[ink_gdbserver)<br>ecutable: C/Program Files (x86)/\$EGGER/JLink/JLinkGDBServerCL.exe<br>(to change it use the global or workspace preferences pages or the project properties page)<br>ame: STM32H743ZI Supported device names<br>ss: ● Little ○ Big<br>on: ● USB ○ IP USB ○ IP USB erial or IP name/address)<br>: ● SWD ○ JTAG<br>seed: ○ Auto ○ Adaptive ● Fixed 1000 kHz<br>t: 2331<br>t: 2332 ☑ ✓ Verify downloads ☑ Initialize registers on start                                                                                                    |
| <ul> <li>Debug Configurations</li> <li>reate, manage, and run configurations</li> <li>reate, manage, and run configurations</li> <li>reate, manage, and run configurations</li> <li>version configuration</li> <li>C/C++</li> <li>Ac6 STM32 Debugging</li> <li>C/C++ Application</li> <li>C/C++ Application</li> <li>C/C++ Container Launcher</li> <li>C/C++ Remote Application</li> <li>C/C++ Ventmortem Debugger</li> <li>C/C++ Ventmortem Debugging</li> <li>GDB B Jumper Debugging</li> <li>GDB B Jumper Debugging</li> <li>GDB SQENU Debugging</li> <li>GDB SQENU Debugging</li> <li>GDB SEGGER J-Link Debugging</li> <li>GDB SEGGER J-Link Debugging</li> <li>Launch Group</li> <li>Launch Group</li> <li>Launch Group</li> <li>ST's STM32 MPU Debugging</li> </ul>                                                                                                    | s<br>Name: 1743<br>Main \$<br>J-Link GDE<br>Start th<br>Executable<br>Actual exe<br>Device na<br>Endianner<br>Connectio<br>Interface:<br>Initial spe<br>GDB port<br>SWO port<br>Telnet por                                                                                                    | 3 Debug<br>3 Debug<br>4 Debugger ▶ Startup ♀ Source □ common ♀ SVD Path<br>8 Server Setup<br>he J-Link GDB server locally □ Connect to running target<br>le path: \${j[ink_path]/\$(j[ink_gdbserver)<br>ecutable: [c/Program Files (x86)/\$EGGER/JLink/JLinkGDBServerCL.exe<br>(to change it use the global or workspace preferences pages or the project properties page)<br>ame: STM32H743ZI<br>ss: ● Little ○ Big<br>on: ● USB ○ IP □ USB serial or IP name/address)<br>: ● SWD ○ JTAG<br>seed: ○ Auto ○ Adaptive ● Fixed 1000 kHz<br>t: 2331<br>t: 2332 □ ✓Verify downloads ☑ Initialize registers on start<br>☑ Verify downloads ☑ Initialize registers on start<br>☑ Local host only □ Silent                                                                                                    |
| <ul> <li>Debug Configurations</li> <li>reate, manage, and run configurations</li> <li>reate, manage, and run configurations</li> <li>reate, manage, and run configurations</li> <li>C/C++</li> <li>Ac6 STM32 Debugging</li> <li>C/C++ Application</li> <li>C/C++ Attach to Application</li> <li>C/C++ Container Launcher</li> <li>C/C++ Container Launcher</li> <li>C/C++ Container Launcher</li> <li>C/C++ Postmortem Debugger</li> <li>C/C++ Vent</li> <li>GOB Hardware Debugging</li> <li>GOB Jumper Debugging</li> <li>GOB OpenOCD Debugging</li> <li>GOB SQENU Debugging</li> <li>GDB SQEMU Debugging</li> <li>GDB SQEGER J-Link Debugging</li> <li>I aunch Group</li> <li>Launch Group</li> <li>Launch Group</li> <li>Launch Group</li> <li>ST's STM32 MPU Debugging</li> </ul>                                                                                                    | s<br>Name: H743<br>Main ♥<br>J-Link GDE<br>Start th<br>Executable<br>Actual exe<br>Device na<br>Endianne:<br>Connectio<br>Interface:<br>Initial spe<br>GDB port<br>SWO port<br>Telnet por<br>Log file:                                                                                                    | 3 Debug<br>3 Debugger ▶ Startup ▷ Source □ Common े SVD Path<br>8 Server Setup<br>he J-Link GDB server locally □ Connect to running target<br>le path: \$\filmk_path/}S(\filmk_gdbserver)<br>ecutable: C/Program Files (x86)/SEGGER//Link//LinkGDBServerCL.exe<br>(to change it use the global or workspace preferences pages or the project properties page)<br>ame: STM32H743ZI<br>ss: ● Little ○ Big<br>on: ● USB ○ IP □ USB serial or IP name/address)<br>: ● SWD ○ JTAG<br>seed: ○ Auto ○ Adaptive ● Fixed 1000 kHz<br>t: 2331<br>t: 2332 □ Verify downloads ☑ Initialize registers on start<br>project Profile Common 2 Silent ■ Browse                                                                                                    |
| <ul> <li>Debug Configurations</li> <li>reate, manage, and run configurations</li> <li>reate, manage, and run configurations</li> <li>reate, manage, and run configurations</li> <li>C/C++</li> <li>Ac6 STM32 Debugging</li> <li>C/C++ Application</li> <li>C/C++ Attach to Application</li> <li>C/C++ Container Launcher</li> <li>C/C++ Container Launcher</li> <li>C/C++ Container Launcher</li> <li>C/C++ Postmortem Debugger</li> <li>C/C++ Vent</li> <li>GDB Hardware Debugging</li> <li>GDB Jumper Debugging</li> <li>GDB OpenOCD Debugging</li> <li>GDB SQENU Debugging</li> <li>GDB SQEMU Debugging</li> <li>GDB SQEMU Debugging</li> <li>GDB SGEGER J-Link Debugging</li> <li>Launch Group</li> <li>Launch Group</li> <li>Launch Group</li> <li>Launch Group</li> <li>ST's STM32 MPU Debugging</li> </ul>                                                                                                    | s<br>Name: H743<br>Main \$<br>J-Link GDE<br>Start th<br>Executable<br>Actual exe<br>Device na<br>Endianne:<br>Connection<br>Interface:<br>Initial spe<br>GDB port<br>SWO port<br>Telnet pool<br>Log file:<br>Other opt                                                                                                    | 3 Debug<br>3 Debug<br>4 Debugger ▶ Startup ♀ Source □ Common ♀ SVD Path<br>8 Server Setup<br>he J-Link GDB server locally □ Connect to running target<br>le path: \${j[ink_path]/\$(j[ink_gdbserver)<br>ecutable: C/Program Files (x86)/\$EGGER/ILink/ILinkGDBServerCL.exe<br>(to change it use the global or workspace preferences pages or the project properties page)<br>ame: STM32H743ZI<br>ss: ● Little ○ Big<br>on: ● USB ○ IP □ USB serial or IP name/address)<br>: ● SWD ○ JTAG<br>seed: ○ Auto ○ Adaptive ● Fixed 1000 kHz<br>tt 2331<br>tt 2332 □ Verify downloads ♀ Initialize registers on start<br>project Profile of the project of the project |
| <ul> <li>Debug Configurations</li> <li>reate, manage, and run configurations</li> <li>reate, manage, and run configurations</li> <li>reate, manage, and run configurations</li> <li>C/C++</li> <li>Ac6 STM32 Debugging</li> <li>C/C++ Application</li> <li>C/C++ Container Launcher</li> <li>C/C++ Container Launcher</li> <li>C/C++ Container Launcher</li> <li>C/C++ Container Launcher</li> <li>C/C++ Container Launcher</li> <li>C/C++ Container Launcher</li> <li>C/C++ Container Launcher</li> <li>C/C++ Container Launcher</li> <li>CBB Hardware Debugging</li> <li>GDB Jumper Debugging</li> <li>GDB Jumper Debugging</li> <li>GDB SQENU Debugging</li> <li>GDB SQENU Debugging</li> <li>GDB SQEMU Debugging</li> <li>GDB SGEGER J-Link Debugging</li> <li>E Jaunch Group</li> <li>Launch Group</li> <li>Launch Group</li> <li>Launch Group</li> <li>ST's STM32 MPU Debugging</li> </ul>                                                                                                    | s<br>Name: [1743]<br>Main ♥<br>J-Link GDE<br>Start th<br>Executable<br>Actual exe<br>Device na<br>Endianne:<br>Connectio<br>Interface:<br>Initial spe<br>GDB port<br>SWO port<br>Telnet por<br>Log file:<br>Other opt                                                                                                    | 3 Debug<br>3 Debug<br>4 Debugger ▶ Startup ∳ Source © Common ♣ SVD Path<br>8 Server Setup<br>he J-Link GDB server locally                                                                                                    |
| <ul> <li>Debug Configurations</li> <li>reate, manage, and run configurations</li> <li>reate, manage, and run configurations</li> <li>reate, manage, and run configurations</li> <li>C/C++</li> <li>Ac6 STM32 Debugging</li> <li>C/C++ Application</li> <li>C/C++ Attach to Application</li> <li>C/C++ Container Launcher</li> <li>C/C++ Container Launcher</li> <li>C/C++ Remote Application</li> <li>C/C++ Ventortem Debugging</li> <li>GDB Jumper Debugging</li> <li>GDB Jumper Debugging</li> <li>GDB OpenOCD Debugging</li> <li>GDB SQENU Debugging</li> <li>GDB SQENU Debugging</li> <li>GDB SQESGER J-Link Debugging</li> <li>Launch Group</li> <li>Launch Group</li> <li>Launch Group</li> <li>Launch Group</li> <li>ST's STM32 MPU Debugging</li> </ul>                                                                                                    | s<br>Name: [1743]<br>Main ♥<br>J-Link GDE<br>Start th<br>Executable<br>Actual exe<br>Device na<br>Endiannes<br>Connectio<br>Interface:<br>Initial spe<br>GDB port<br>SWO port<br>Telnet po<br>Log file:<br>Other opt<br>✓ Allocat                                                                                                | 3 Debug<br>3 Debugger ▶ Startup ☞ Source © Common ⅔ SVD Path<br>B Server Setup<br>he J-Link GDB server locally ○ Connect to running target<br>le path: \$(jlink_path)/\$(jlink_gdbserver}) Browse Variables<br>ecutable: Cr/Program Files (x86)/SEGER/JLink/JLinkGDBServerCL.exe<br>(to change it use the global or workspace preferences pages or the project properties page)<br>ame: STM32H743ZI Supported device names<br>ss: ● Little ● Big<br>on: ● USB ● IP ○ USB serial or IP name/address)<br>: ● SWD ○ JTAG<br>tt 2331<br>tt 2332 ○ Verify downloads ☑ Initialize registers on start<br>project project only ● Silent<br>Erowse<br># Overify downloads ☑ Initialize registers on start<br>tions: -singlerun -strict -timeout 0 -nogui<br>tt econsole for the GDB server ☑ Allocate console for semihosting and SWO<br>at Setup                                                                                                    |
| <ul> <li>Debug Configurations</li> <li>reate, manage, and run configurations</li> <li>reate, manage, and run configurations</li> <li>reate, manage, and run configurations</li> <li>version configuration</li> <li>C/C++</li> <li>Ac6 STM32 Debugging</li> <li>C/C++ Application</li> <li>C/C++ Container Launcher</li> <li>C/C++ Remote Application</li> <li>C/C++ Postmortem Debugger</li> <li>C/C++ Remote Application</li> <li>C/C++ Ventmortem Debugging</li> <li>GDB Jardware Debugging</li> <li>GDB Jardware Debugging</li> <li>GDB DepoCD Debugging</li> <li>GDB SQENU Debugging</li> <li>GDB SEGGER J-Link Debugging</li> <li>E GDB SEGGER J-Link Debugging</li> <li>E Launch Group</li> <li>Launch Group</li> <li>Launch Group</li> <li>ST's STM32 MPU Debugging</li> </ul>                                                                                                    | s<br>Name: [1743]<br>Main ♥<br>J-Link GDE<br>Start th<br>Executabl<br>Actual exe<br>Device na<br>Endianne:<br>Connectio<br>Interface:<br>Initial spe<br>GDB port<br>SWO port<br>Telnet po<br>Log file:<br>Other opt<br>✓ Allocate<br>GDB Client<br>Executabl                                                                     | 3 Debug         5 Debugger       Startup         * Debugger       Startup         * Debugger       Startup         * Debugger       Startup         * Debugger       Startup         * Debugger       Startup         * Debugger       Startup         * Startup       Source         * Debugger       Connect to running target         B Server Setup       Browse         he J-Link GDB server locally       Connect to running target         B path       Sijink_path/\$jiink_gdbserver}         ecutable:       C/Program Files (x86)/SEGGER/JLink/JLinkGDBServerCL.exe         (to change it use the global or workspace preferences pages or the project properties page)         ame:       STM32H743ZI         ss:       © Little         © SWD       OTAG         seed:       Auto         Adaptive       Fixed         1000       kHz         tt       2333         Verify downloads       Initialize registers on start         clocal host only       Silent         more       Total console for the GDB server         te console for the GDB server       Allocate console for semihosting and SWO         tt Stup       Browse                                                                                                    |
| <ul> <li>Debug Configurations</li> <li>ireate, manage, and run configurations</li> <li>ireate, manage, and run configurations</li> <li>ireate, manage, and run configurations</li> <li>ireate, manage, and run configurations</li> <li>ireate, manage, and run configurations</li> <li>ireate, manage, and run configuration</li> <li>ireate, ireated and ireated and</li></ul>                                                                                                    | s<br>Name: [174:<br>Main ♥<br>J-Link GDE<br>Start th<br>Executabl<br>Actual exe<br>Device na<br>Endianne:<br>Connectio<br>Interface:<br>Initial spe<br>GDB port<br>SWO port<br>Telnet po<br>Log file:<br>Other opt<br>ØDB Client<br>Executabl<br>Actual exe                                                                      | 3 Debug 3 Debug 3 Debug 4 Debugger Startup & Source Common & SVD Path B Server Setup he J-Link GDB server locally Connect to running target le path: \$(jiink_path)/\$(jiink_gdbserver) Browse Variables Variables Varia                                                                                                    |
| <ul> <li>Debug Configurations</li> <li>Create, manage, and run configurations</li> <li>Create, manage, and run configurations</li> <li>Create, manage, and run configurations</li> <li>Create, manage, and run configurations</li> <li>Create, manage, and run configurations</li> <li>Create, the second second secon</li></ul>                                                                                                    | s<br>Name: H743<br>Main ♥<br>J-Link GDE<br>Start th<br>Executable<br>Actual exe<br>Device na<br>Endianner<br>Connectio<br>Interface:<br>Initial spe<br>GDB port<br>SWO port<br>SWO port<br>Telnet por<br>Log file:<br>Other opt<br>✓ Allocat<br>GDB Client<br>Executable<br>Actual exe<br>Other opt<br>✓ Allocat<br>GDB Client   | 3 Debug 3 Debuger ▶ Startup ▷ Source □ Common े So SVD Path 8 Server Setup he J-Link GDB server locally □ Connect to running target le path: Sijlink_gdbserver)                                                                                                    |
| <ul> <li>Debug Configurations</li> <li>Create, manage, and run configurations</li> <li>Create, manage, and run configurations</li> <li>Create, manage, and run configurations</li> <li>Create, manage, and run configurations</li> <li>Create, manage, and run configurations</li> <li>Create, manage, and run configuration</li> <li>Create, the container launcher</li> <li>Create, Create Application</li> <li>Create, Create Application</li> <li>Create, Create Application</li> <li>Create Application</li> <li>Create Application<!--</td--><td>s<br/>Name: H743<br/>Main ♥<br/>J-Link GDE<br/>Start th<br/>Executable<br/>Actual exe<br/>Device na<br/>Endianner<br/>Connectio<br/>Interface:<br/>Initial spe<br/>GDB port<br/>SWO port<br/>SWO port<br/>Telnet por<br/>Log file:<br/>Other opt<br/>ØDE Client<br/>Executable<br/>Actual exe<br/>Other opt<br/>ØDE Client<br/>Executable<br/>Actual exe</td><td>3 Debug 3 Debug 3 Debugger Startup Source Common So SVD Path B Server Setup te J-link GDB server locally Connect to running target le path: Sijlink_gdbserver) ecutable: C/Program Files (x86)/SEGER/JLink/JLinkGDBServerCL.exe (to change it use the global or workspace preferences pages or the project properties page) ame: STM32H7432I ss: @ Little @ Big on: @ USB @ IP</td></li></ul>                                                                                                    | s<br>Name: H743<br>Main ♥<br>J-Link GDE<br>Start th<br>Executable<br>Actual exe<br>Device na<br>Endianner<br>Connectio<br>Interface:<br>Initial spe<br>GDB port<br>SWO port<br>SWO port<br>Telnet por<br>Log file:<br>Other opt<br>ØDE Client<br>Executable<br>Actual exe<br>Other opt<br>ØDE Client<br>Executable<br>Actual exe | 3 Debug 3 Debug 3 Debugger Startup Source Common So SVD Path B Server Setup te J-link GDB server locally Connect to running target le path: Sijlink_gdbserver) ecutable: C/Program Files (x86)/SEGER/JLink/JLinkGDBServerCL.exe (to change it use the global or workspace preferences pages or the project properties page) ame: STM32H7432I ss: @ Little @ Big on: @ USB @ IP                                                                                                    |
| <ul> <li>Debug Configurations</li> <li>Create, manage, and run configurations</li> <li>Create, manage, and run configurations</li> <li>Create, manage, and run configurations</li> <li>Create, manage, and run configurations</li> <li>Create, manage, and run configurations</li> <li>Create, the container launcher</li> <li>Create, Create Application</li> <li>Create, Create Application</li> <li>Create, Create Application</li> <li>Create Application</li> <li>Create</li></ul>                                                                                                    | s<br>Name: H743<br>Main ♥<br>J-Link GDE<br>Start th<br>Executable<br>Actual exe<br>Device na<br>Endianner<br>Connectio<br>Interface:<br>Initial spe<br>GDB port<br>SWO port<br>Telnet por<br>Log file:<br>Other opt<br>Collection<br>Executable<br>Actual exe<br>Other opt<br>Command                                            | 3 Debug<br>3 Debugger Startup Source Common S SVD Path<br>B Server Stup<br>be J-Link CDB server locally Connect to running target<br>le path: Stilink,gdbserver) Connect to running target<br>le path: Stilink,gdbserver) Browse Variables<br>ecutable: Cr/Program Files (x86)/SEGGER/ILink/ILink/DEServerCLexe<br>to change it use the global or workspace preferences pages or the project properties page)<br>ame: STM32H7432I Supported device names<br>ss: © Little Big<br>on: © USB   P (USB serial or IP name/address)<br>:: © SWD ) JTAG<br>:: © SWD ) JTAG<br>:: © SWD ) JTAG<br>:: : Siglerun -strict -timeout 0 - noguit<br>te console for the GDB server Adaptive © Fixed 1000 kHz<br>tt 2333 Verify downloads ⊘ Initialize registers on start<br>: singlerun -strict -timeout 0 - noguit<br>te console for the GDB server Allocate console for semihosting and SWO<br>tt Step<br>le name: Stopentm32_compiler_path)\arm-none-eabi-gdb.exe<br>ecutable: Cr\ectipse\plugins\fr.ac6.mcu.externaltools.arm-none.win32_1.17.0.201812190825\tools\compiler\bin\arm-none-eabi-gdb.exe<br>tions: set mem inaccessible-by-default off                                                                                                    |
| <ul> <li>Debug Configurations</li> <li>Create, manage, and run configurations</li> <li>Create, manage, and run configurations</li> <li>Create, manage, and run configurations</li> <li>C (C++ Aspace and the container of the container launcher</li> <li>C (C++ Aspace and the container launcher</li> <li>C (C++ Container Launcher</li> <li>C (C++ Remote Application</li> <li>C (C++ Container Launcher</li> <li>C (C++ Remote Application</li> <li>C (C++ Nemote Application</li> <li>C (C++ Remote Application</li> <li>C (C++ Nemote Application</li> <li>C (C++ Nemote Application</li> <li>C (C++ Nemote Application</li> <li>C (C++ Nemote Application</li> <li>C (CBB Jumper Debugging</li> <li>C GDB Jumper Debugging</li> <li>C GDB Jumper Debugging</li> <li>C GDB QenOCD Debugging</li> <li>C GDB QenOCD Debugging</li> <li>C GDB SEGGER J-Link Debugging</li> <li>C BDB SEGGER J-Link Debugging</li> <li>Launch Group</li> <li>Launch Group (Deprecated)</li> <li>S ST'S STM32 MPU Debugging</li> </ul>                                                                                                    | s<br>Name: H743<br>Main ♥<br>J-Link GDE<br>Start th<br>Executable<br>Actual exe<br>Device na<br>Endianner<br>Connection<br>Interface:<br>Initial spe<br>GDB port<br>SWO port<br>Telnet por<br>Log file:<br>Other opt<br>Commance<br>Other opt<br>Commance                                                                        | 3 Debug 3 Debug 4 Debugger ▶ Startup)  5 Source Common  5 SVD Path 8 Server Stup he J-Link GDB server locally C/Program Files (x86)/SEGGER/JLink/JLinkGDBServer/Lexe (to change it use the global or workspace preferences pages or the project properties page) ame: STM32H7432I Supported device names s: © Lift le O Big on: © USB O P (USB serial or IP name/address) :: © SWD O JTAG consect to 2333 Verify downloads ☐ Initialize registers on start t 2333 Verify downloads ☐ Initialize registers on start t: 2333 Verify downloads ☐ Initialize registers on start t: Signerun -strict -timeout 0 -nogui te console for the GDB server Stopperties torns: _singlerun -strict -timeout 0 -nogui te console for the GDB server Stopperties torns: _singlerun -strict -timeout 0 -nogui te console for the GDB server Stopperties Stopperties Stopperties Stopperties Stopperties Stopperties Stopperties Stopperties Stopperties Stopperties Stoppertie                                   |
| <ul> <li>Debug Configurations</li> <li>Create, manage, and run configurations</li> <li>Create, manage, and run configurations</li> <li>Create, manage, and run configurations</li> <li>Create, manage, and run configurations</li> <li>Create, manage, and run configurations</li> <li>Create, manage, and run configuration</li> <li>Create, the container launcher</li> <li>Create, Create Application</li> <li>Create, Create Application</li> <li>Create Application</li> <li>Create Application</li></ul>                                                                                                    | S<br>Name: H743<br>Main ♥<br>J-Link GDE<br>Start th<br>Executable<br>Actual exe<br>Device na<br>Endianner<br>Connectio<br>Interface:<br>Initial spe<br>GDB port:<br>SWO port<br>Telnet por<br>Log file:<br>Other opt<br>Commance<br>Other opt<br>Commance<br>Commance<br>Remote Ta                                               | 3 Debug         3 Debug         4 Debugger         5 Debugger         8 Server Setup         6 Debugger         8 Server Setup         6 Debug Server locally         Connect to running target         8 Server Setup         6 Debug Server locally         Connect to running target         B Sorver Setup         ecutable:         C/Program Files (x86)/SEGER/JLink/JLinkGDBServerCLexe         (to change it use the global or workspace preferences pages or the project properties page)         ame:         STM32H7432L         Supported device names         SSWD       OTAG         SWD       OTAG         Seed:       Auto         Adaptive       Fixed         It       2333         Verify downloads       Initialize registers on start         virt       2333         Verify downloads       Initialize registers on start         virt       Estap         It e console for the GDB server       Allocate console for semihosting and SWO         tt e console for the GDB server       Allocate console for semihosting and SWO         tt setup       It e console for the GDB server         It entret <t< td=""></t<>                                                                                                    |
| <ul> <li>Debug Configurations</li> <li>Create, manage, and run configurations</li> <li>Create, manage, and run configurations</li> <li>Create, manage, and run configurations</li> <li>C (C++ Aspace and the container of the container launcher</li> <li>C (C++ Aspace and the container launcher</li> <li>C (C++ Remote Application</li> <li>C (C++ Remote Application</li> <li>C (C++ Network application</li> <li>C (C++ Network application</li> <li>C (C++ Network application</li> <li>C (C++ Remote Application</li> <li>C (C++ Network application</li> <li>C (C++ Network application</li> <li>C (C++ Network application</li> <li>C (C++ Network application</li> <li>C (C++ Network application</li> <li>C (CB B Jumper Debugging</li> <li>C (CB B Jumper Debugging</li> <li>C (CB B Jumper Debugging</li> <li>C (CB B Jumper Debugging</li> <li>C (CB B SEGGER J-Link Debugging</li> <li>C (CB B SEGGER J-Link Debugging</li> <li>C (CH A Group</li> <li>Launch Group (Deprecated)</li> <li>S ST's STM32 MPU Debugging</li> </ul>                                                                                                    | s<br>Name: H743<br>Main ♥<br>J-Link GDE<br>Start th<br>Executable<br>Actual exe<br>Device na<br>Endianner<br>Connection<br>Interface:<br>Initial spe<br>GDB port<br>SWO port<br>Telnet por<br>Log file:<br>Other opt<br>Commance<br>Other opt<br>Commance<br>Remote Ta                                                           | 3 Debug         # Debugger       Startup         # Debugger       Startup         Berver Setup         he J-Link GDB server locally       Connect to running target         Berver Setup         he J-Link GDB server locally       Connect to running target         Browse       Variables         cutable       C/Program Files (x86)/SEGGER/L/Link/Link/GDBServerCL.exe         (to change it use the global or workspace preferences pages or the project properties page)       Supported device names         ss:       © Little       Big         on:       © USB       IP       (USB serial or IP name/address)         ed:       OAdaptive @ Fixed       1000       kHz         t:       2331       Z333       Zoeal host only       Silent         Browse       Clacal host only       Silent       Browse       Variables         tions:       isinglerun -strict -timeout 0 -nogui       Econsole for semihosting and SWO       Karables         tions:       Stoppentyliparthiaco.mcuesternaltools.arm-none.win32_1.170.2018121908251tools/compiler/bin/arm-none-eabi-gdb.exe       Browse       Variables         dis:       set mem inaccessible-by-default off       Image: Stools/compiler/bin/arm-none-eabi-gdb.exe       Browse       Variables </td                                                                                                    |
| <ul> <li>Debug Configurations</li> <li>ireate, manage, and run configurations</li> <li>ireate, manage, and run configurations</li> <li>ireate, manage, and run configurations</li> <li>ireate, manage, and run configurations</li> <li>ireate, manage, and run configurations</li> <li>ireate, manage, and run configuration</li> <li>ireate, container Launcher</li> <li>ireate, C/C++ Attach to Application</li> <li>ireate, C/C++ Postmortem Debugging</li> <li>ireate Application</li> <li>ireate, C/C++ Postmortem Debugging</li> <li>ireate Application</li> <li>ireate Application</li> <li< td=""><td>s<br/>Name: H743<br/>Main<br/>↓ J-Link GDE<br/>Start th<br/>Executabl<br/>Actual exe<br/>Device na<br/>Endiannet<br/>Connectio<br/>Interface:<br/>Initial spe<br/>GDB port<br/>SWO port<br/>Telnet po<br/>Log file:<br/>Other opt<br/>✓ Allocat<br/>GDB Client<br/>Executabl<br/>Actual exe<br/>Other opt<br/>Commance</td><td>3 Debug         # Debugger       Startup &amp; Source @ common &amp; SVD Path         B Server Setup         he J-Link GDB server locally       Connect to running target         Berver Setup       Browse Variables         cutable       (Contonge it use the global or workspace preferences pages or the project properties page)         StM32H7432I       Supported device names         sss:       © Little       Big         on:       © USB       IP       (USB serial or IP name/address)         e:       O Auto       Adaptive @ Fixed       IOO         tt       2333       Verify downloads       Initialize registers on start         ct       Same       Stoppenstm32_compiler_path)arm-none-eabi-gdb.exe       Browse       Variables         tstep       Is name       Stoppenstm32_compiler_path)arm-none-win32_1.17.0.201812190825\tools\compiler\bin\arm-none-eabi-gdb.exe       Browse       Variables         cutable       Ckeipse-lplugins\frac6.mcu.externaltools.arm-none.win32_1.17.0.201812190825\tools\compiler\bin\arm-none-eabi-gdb.exe       Browse       Variables         ds:       set mem inaccessible-by-default off       Image: and the set of the set of the set of the set of the set of the set of the set of the set of the set of the set of the set of the set of the set of the set of the set of the set of the set of the set of the set of the set of the set of the set o</td></li<></ul> | s<br>Name: H743<br>Main<br>↓ J-Link GDE<br>Start th<br>Executabl<br>Actual exe<br>Device na<br>Endiannet<br>Connectio<br>Interface:<br>Initial spe<br>GDB port<br>SWO port<br>Telnet po<br>Log file:<br>Other opt<br>✓ Allocat<br>GDB Client<br>Executabl<br>Actual exe<br>Other opt<br>Commance                                 | 3 Debug         # Debugger       Startup & Source @ common & SVD Path         B Server Setup         he J-Link GDB server locally       Connect to running target         Berver Setup       Browse Variables         cutable       (Contonge it use the global or workspace preferences pages or the project properties page)         StM32H7432I       Supported device names         sss:       © Little       Big         on:       © USB       IP       (USB serial or IP name/address)         e:       O Auto       Adaptive @ Fixed       IOO         tt       2333       Verify downloads       Initialize registers on start         ct       Same       Stoppenstm32_compiler_path)arm-none-eabi-gdb.exe       Browse       Variables         tstep       Is name       Stoppenstm32_compiler_path)arm-none-win32_1.17.0.201812190825\tools\compiler\bin\arm-none-eabi-gdb.exe       Browse       Variables         cutable       Ckeipse-lplugins\frac6.mcu.externaltools.arm-none.win32_1.17.0.201812190825\tools\compiler\bin\arm-none-eabi-gdb.exe       Browse       Variables         ds:       set mem inaccessible-by-default off       Image: and the set of the set of the set of the set of the set of the set of the set of the set of the set of the set of the set of the set of the set of the set of the set of the set of the set of the set of the set of the set of the set of the set o                                                                                                    |

四、STM32CubeMX 设置示例

STM32CubeMX 对示例工程 MCU 的设置如下

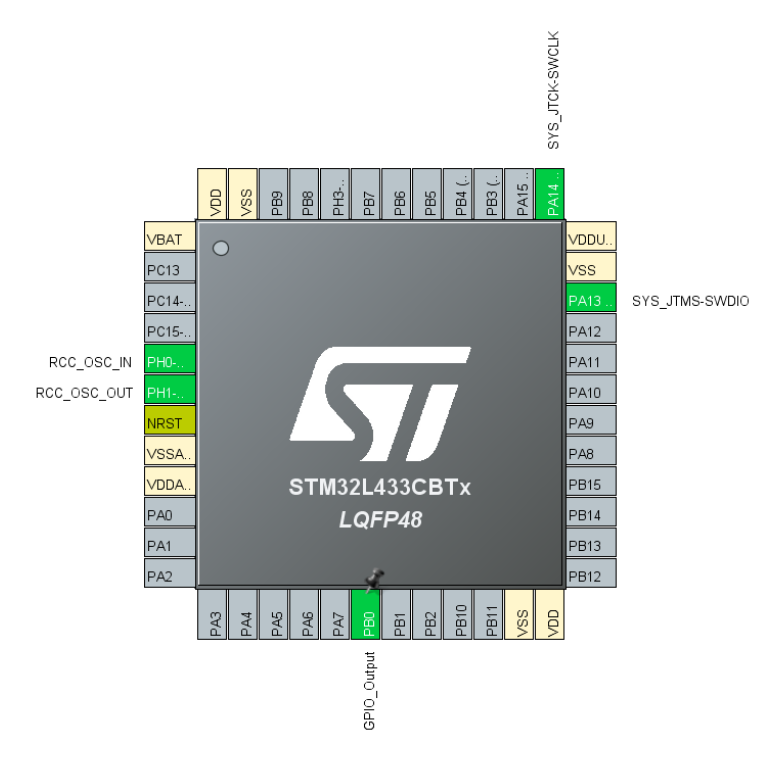

按照惯例,给出一段简单的点灯示例代码。

uint8\_t result = 0;

```
HAL_GPIO_WritePin(GPIOB, 1 << OUL, GPIO_PIN_RESET);
HAL_GPIO_WritePin(GPIOB, 1 << OUL, GPIO_PIN_SET);
for(;;) {
    HAL_GPIO_TogglePin(GPIOB, 1 << OUL);
    if (result) break;
}
```

## 五、STM32H743ZI 调试截图

| 🐔 🛧 🔳 🎋 Debug 🗸 🖸 H743 Debug                   | * 🔅 : 🗂 ▼ 🖩 🔞   📾   🖳   🌜   🍪   🌬   🕨     🛎 14 🌫 👁 🕼   🕨    3 🖏 🖓 😒    3 🐜    4 🖉    4 🖓    5 🖓    4 🖓    5 🖓    5 🖓    5 🥵    5 🥵    5 🥵    5 🥵    5 🥵    5 🥵    5 🥵    5 🥵    5 🥵    5 🥵    5 🤅    5 🤅    5 🤅    5 🤅    5 🤅    5 🤅    5 🤅    5 🤅    5 🤅    5 🤅    5 🤅    5 🤅    5 🤅    5 🤅    5 🤅    5 🤅    5 🤅    5 🤅    5 🤅    5 🤅    5 🤅    5 🤅    5 🤅    5 🤅    5 🤅    5 🤅    5 🤅    5 🤅    5 🤅    5 🤅    5 🤅    5 🤅    5 🤅    5 🤅    5 🤅    5 🤅    5 🤅    5 🤅    5 🤅    5 🤅    5 🤅    5 🤅    5 🤅    5 🤅    5 🤅    5 🤅    5 🤅    5 🤅    5 🤅    5 🤅    5 🤅    5 🤅    5 🤅    5 🤅    5 🤅    5 🤅    5 🤅    5 🤅    5 🤅    5 🤅    5 🤅    5 🤅    5 🤅    5 🤅    5 🤅    5 🤅    5 🤅    5 🤅    5 🤅    5 🤅    5 🤅    5 🤅    5 🤅    5 🤅    5 🤅    5 🤅    5 🤅    5 𝔅    5 𝔅 | 1 🗸 🖌 |
|------------------------------------------------|----------------------------------------------------------------------------------------------------|-------|
| 🎋 Debug 🕴 🎦 Project Explorer 👘 🕹 🛛 🆓 😘 📔 🚍 🧏 🍽 | 🗆 🖻 *main.c 🛛                                                                                                    |       |
| TE H743 Debug [GDB SEGGER J-Link Debugging]    |                                                                                                    | ^     |
| ∽ 🎲 H743.elf                                   | 115 /* Configure the system clock */                                                                                                    |       |
| 🗸 🧬 Thread #1 57005 (Suspended : Step)         | 116 SystemClock_Contig();                                                                                                    |       |
| main() at main.c:125 0x800091e                 | 118 /* USER CODE BEGIN SysInit */                                                                                                    |       |
| JLinkGDBServerCL.exe                           | 119<br>120 /* INSER CODE END SurTrit */                                                                                                    |       |
| 📕 arm-none-eabi-gdb.exe                        | 120 / OSER CODE END SYSTILE /                                                                                                    |       |
| 📕 Semihosting and SWV                          | 122 /* Initialize all configured peripherals */                                                                                                    |       |
|                                                | 123 MX GPIO Init();                                                                                                    | -     |
|                                                | <pre>&gt; 125 MX_USART3_UART_Init();</pre>                                                                                                    |       |
|                                                | 126 MX_USB_OTG_FS_PCD_Init();                                                                                                    |       |
|                                                | 127 /* USER CODE BEGIN 2 */                                                                                                    |       |
|                                                | 129 /* USER CODE END 2 */                                                                                                    |       |
|                                                |                                                                                                    |       |
|                                                | 131 / INTINITE LOOP -/<br>132 /* USER CODE BEGIN WHILE */                                                                                                    |       |
|                                                | 133 while (1)                                                                                                    |       |
|                                                | 134 {<br>135 /* IISER CODE END WHILE */                                                                                                    |       |
|                                                | 136                                                                                                    |       |
|                                                | 137 /* USER CODE BEGIN 3 */                                                                                                    |       |
|                                                | 138 }<br>139 /* LISER CODE END 3 */                                                                                                    |       |
|                                                | 140 }                                                                                                    |       |
|                                                | 141                                                                                                    | ~     |
|                                                |                                                                                                    | >     |
|                                                | 🕒 Console 🕴 🔡 Registers 📳 Problems 🜔 Executables 🖼 Debugger Console 👖 Memory                                                                                                    |       |
|                                                | H743 Debug [GDB SEGGER J-Link Debugging] JLinkGDBServerCL.exe                                                                                                    |       |
|                                                | Nemoving Dreakpoint @ dudress 0x000000000, size = 2<br>Performing single stem                                                                                                    |       |
|                                                | Breakpoint reached @ address 0x08000C60                                                                                                    |       |
|                                                | Reading all registers                                                                                                    |       |
|                                                | Read 4 bytes @ address 0x080000L60 (Data = 0x20030510)<br>Read 4 bytes @ address 0x08000012 (Data = 0xF91F7FF)                                                                                                    |       |
|                                                | Read 2 bytes 🖗 address 0x08000912 (Data = 0xF7FF)                                                                                                    |       |
|                                                | Setting breakpoint [0] address 0x08000912, Size = 2, BPHandle = 0x0009<br>Starting target (DU                                                                                                    |       |
|                                                | Breakpoint reached 🗈 address 0x08000912                                                                                                    |       |
|                                                | Reading all registers                                                                                                    |       |
|                                                | Read 4 bytes @ address 0x08000912 (Data = 0xFF91F7FF)<br>Removing breaknoit @ address 0x8000912 size = 2                                                                                                    |       |
|                                                | Performing single step                                                                                                    |       |
|                                                | Breakpoint reached 📵 address 0x08000838                                                                                                    |       |
|                                                | Reading all registers                                                                                                    |       |